## **REALM**

## **Tips & Tricks**

## How to Delete a Client on your PC

- 1. Select **Contacts** from the menu bar.
- 2. Select the **layer menu** and choose the contact status type active, inactive, or disabled by activating the appropriate bullet. Click away from the drop-down menu.
- 3. From the list, select the client you would like to delete.
- 4. Select the **menu icon** at the top right side of the contact card.
- 5. Select **Delete** from the drop-down menu.
- 6. A confirmation window will appear; select **Delete**.

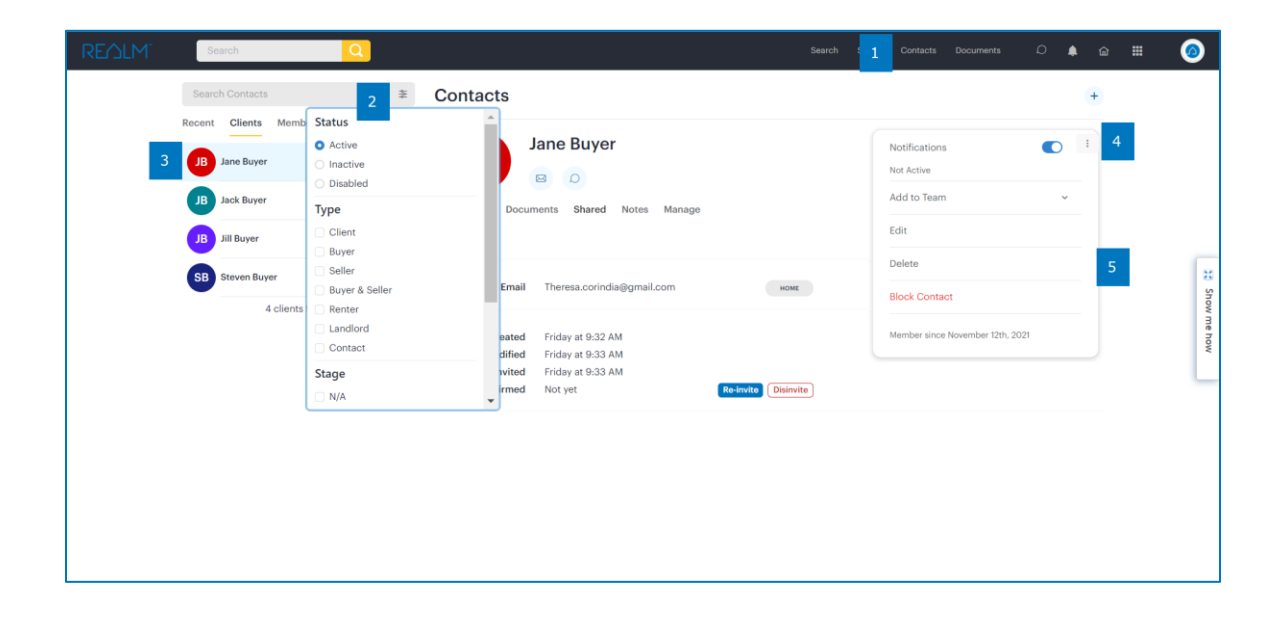

If you have any questions, please contact us at Help@REALMmlp.ca.

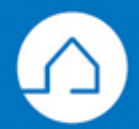